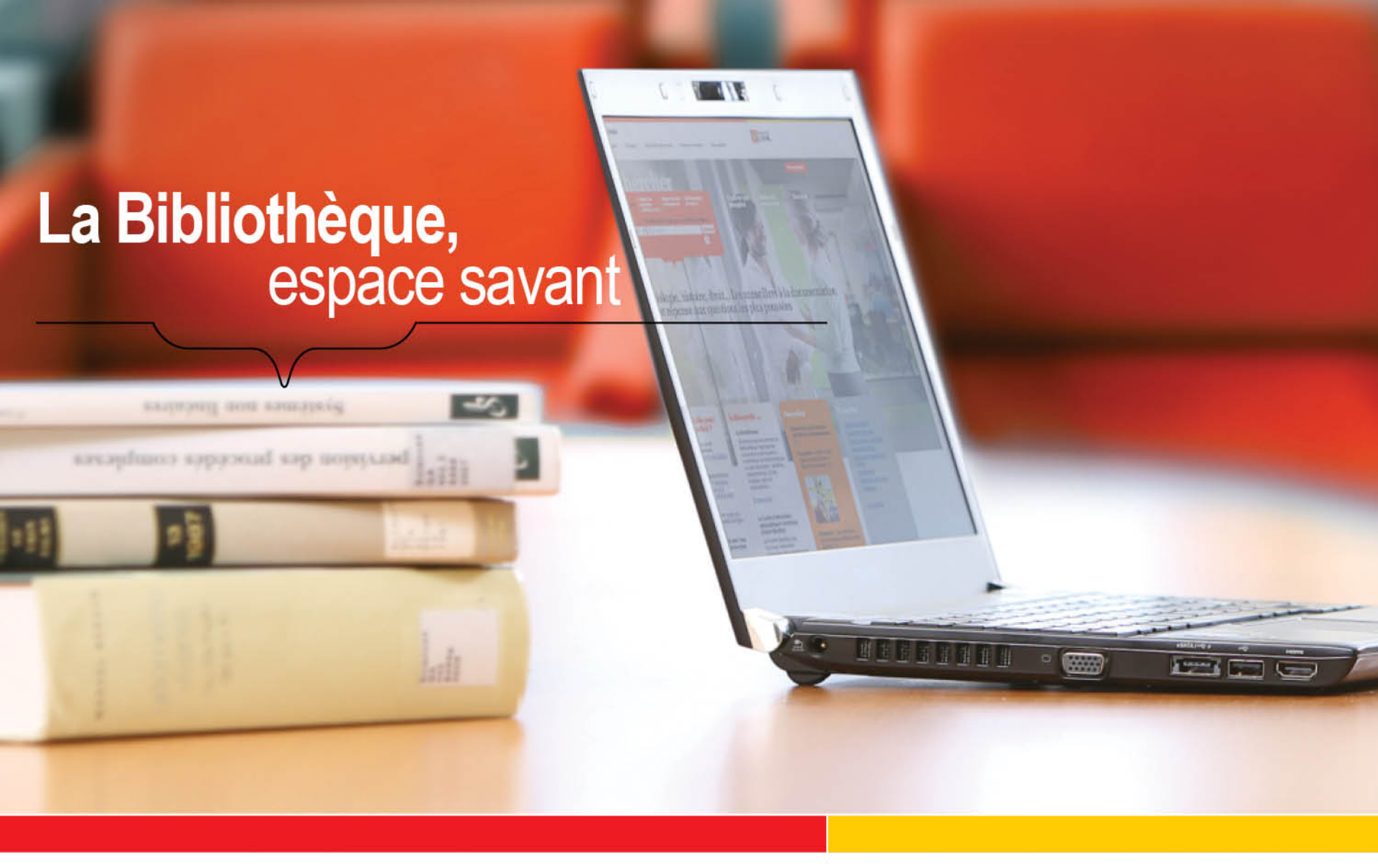

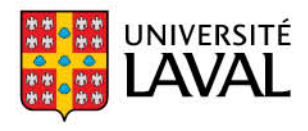

Bibliothèque

### Recherche d'articles scientifiques: PubMed et Cochrane

#### MED-1232 Lecture critique

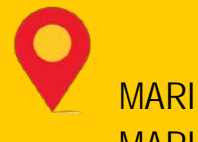

MARIE-JOËLLE POITRAS-PARISEAU et MARIE-CLAUDE LAFERRIÈRE

Conseillères en documentation en sciences de la santé

**JANVIER 2013** 

bibl.ulaval.ca

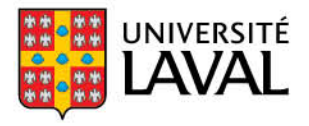

Bibliothèque

### **Objectifs d'apprentissage de la formation**

#### Objectif de la formation

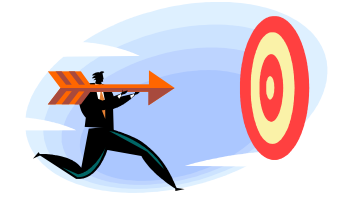

✓ Savoir chercher et repérer de la documentation scientifique de façon autonome.

Au terme de la formation, vous serez en mesure de :

- Comprendre un moteur de recherche complet et complexe (Medline/PubMed)
  - Connaître les différentes fonctionnalités de PubMed, des modes d'interrogation jusqu'à l'obtention du document
  - Exploiter le vocabulaire contrôlé MeSH
- ✓ Interroger la base de données The Cochrane Library avec les différents modes de recherche

### Plan de la présentation

Brève<br/>présentation<br/>de la BULAccéder aux<br/>ressources<br/>électroniques<br/>hors campusUtilise<br/>effica<br/>les op<br/>boolé

Utiliser efficacement les opérateurs booléens Interroger une base de données • mots-clés • descripteurs Interroger Medline/ Pubmed et The Cochrane Library

BIBLIOTHÈQUE DE L'UNIVERSITÉ LAVAL 4

### La Bibliothèque... en quelques chiffres !

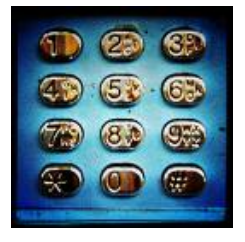

- Budget d'acquisition annuel de près de 12 millions de dollars dont plus de 50 % est consacré aux ressources électroniques;
- Quelques 5 millions de documents physiques dans presque tous les domaines du savoir et sous une multitude de formats (matériel pédagogique, cédéroms, etc.)
- Abonnements à plus de 62 200 journaux et revues dont 54 000 en format électronique accessibles hors campus;
- 1000 bases de données accessibles par le Web, ainsi qu'un accès aux catalogues des bibliothèques universitaires du monde entier;
- Fréquentation du site web : 2,3 millions de visiteurs/an
- Plus de **32 000** films, vidéos et DVD (disponibles à la Médiathèque).

### Accès hors campus

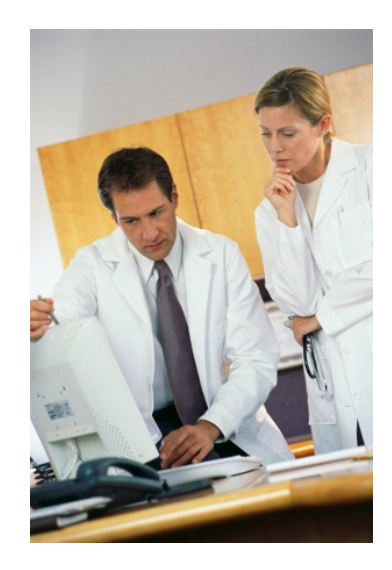

La Bibliothèque offre un service simplifié vous donnant accès aux ressources électroniques (articles de périodiques, bases de données, etc.) de l'extérieur du campus.

- Pendant votre recherche documentaire, cliquez sur le lien de la ressource électronique désirée.
- Une page d'authentification apparaîtra. Vous devrez fournir votre IDUL et votre NIP.
- La session expire à la fermeture du navigateur Web ou après une heure d'inactivité.

Pour signaler un problème d'accès à une ressource électronique, remplissez le <u>formulaire</u>. Ou contacter le <u>Centre de soutien techno</u>, Direction des technologies de l'information **Téléphone**: 418 656-3111 / **Courriel** : <u>soutientechno@dti.ulaval.ca</u>

# Relier les concepts avec les ou opérateurs booléens

- Les opérateurs booléens définissent les *relations* entre les termes ou groupes de termes (expressions).
- Le recours aux opérateurs booléens en recherche documentaire est très utile afin de raffiner une requête.
   On peut ainsi inclure ou exclure des éléments précis dans une requête.
- Les opérateurs couramment utilisés sont :

- ET (AND), OU (OR), SAUF (NOT).

### ET (AND), OU (OR), SAUF (NOT)

| ET/AND   | <ul> <li>Relie différents concepts entre eux.</li> <li>Précise la recherche et diminue le<br/>nombre de références.</li> </ul>                     | Cancer<br>Douleur Holistique |
|----------|----------------------------------------------------------------------------------------------------|------------------------------|
| OU/OR    | <ul> <li>Recherche les termes équivalents d'un<br/>même concept.</li> <li>Élargit la recherche et augmente le<br/>nombre de références.</li> </ul> | Sida<br>HIV AIDS             |
| SAUF/NOT | <ul> <li>Exclue les références contenant ce terme.</li> <li>À utiliser avec précaution!</li> </ul>                                                 | Enfant Adolescent            |

### Interroger une base de données

La recherche peut s'effectuer de deux différentes façons:

✓ par mots-clés✓ par descripteurs

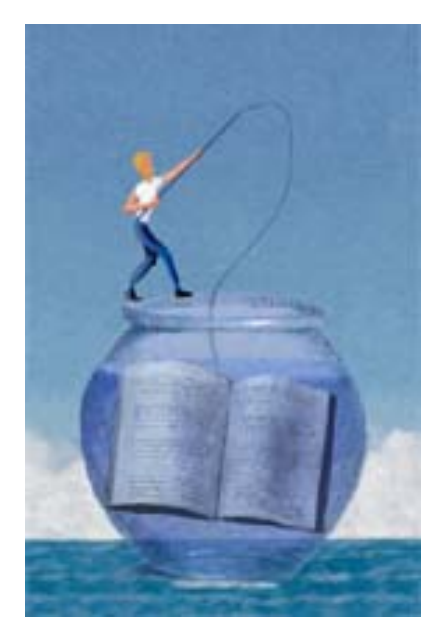

### Recherche...

#### Par mots-clés :

La recherche s'effectue dans tous les mots ou expressions de la notice (titre, résumé, etc.)

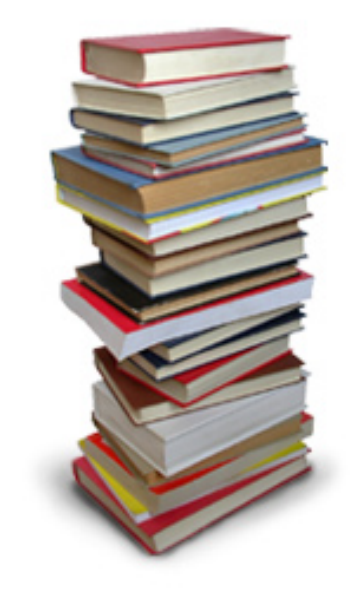

### Recherche...

#### Par descripteurs :

- ✓ La recherche s'effectue uniquement dans les mots ou les expressions inscrits dans le champ Sujet de la notice.
- Les mots ou les expressions inscrits dans le champ Sujet sont habituellement choisis dans une liste préétablie de termes (thésaurus). On parle alors de vocabulaire contrôlé.

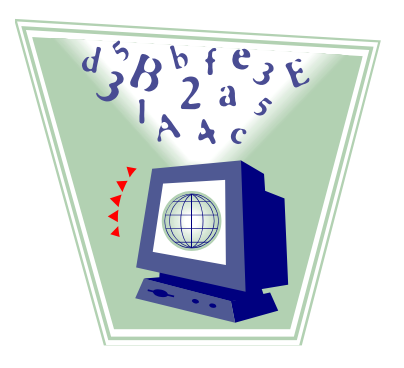

### **Recherche par descripteurs**

#### Vocabulaire contrôlé :

- ✓ Liste de termes appelés descripteurs ou Subject Headings.
- Les descripteurs permettent l'indexation des documents:
  - À chaque référence sont assignés plusieurs descripteurs.
  - L'indexation est uniforme, peu importe les termes utilisés par l'auteur.

### **Thésaurus**

La plupart des bases de données publient un thésaurus et souvent celui-ci est intégré au logiciel de la base de données.

#### **Exemples:**

- Medline = MeSH (Medical Subject Headings)
- ✓ Embase = EMTREE
- ✓ CINAHL = Descripteurs CINAHL
- ✓ Cochrane = MeSH (même que Medline)
- ✓ PsycINFO = Thesaurus (sous l'onglet « Term Finder »)

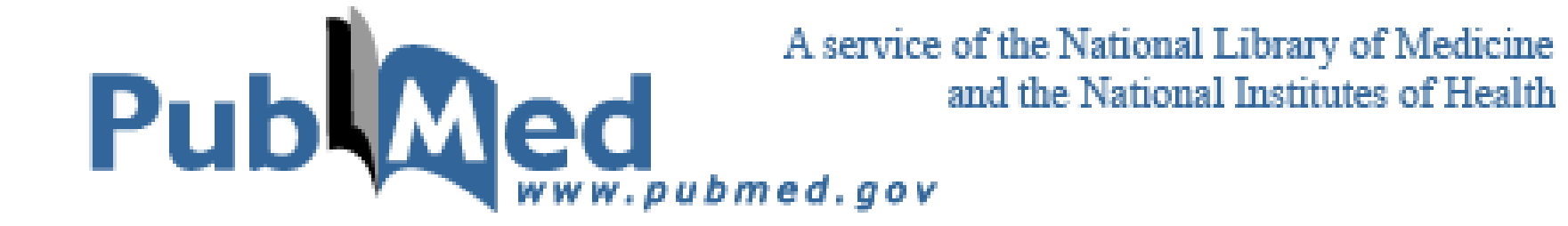

### Présentation générale de Medline

#### **Description:**

- Medline est une base de données bibliographiques gratuite.
- Elle dépouille et indexe plus de <u>5 500 revues biomédicales</u> provenant d'environ 70 pays.

Période couverte : 1946 à aujourd'hui

**Organisme responsable :** 

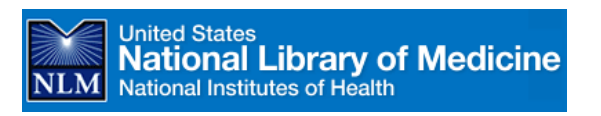

Langues des documents:

- Principalement en anglais. Certains articles sont en français. Les titres, les résumés et les descripteurs sont toujours en anglais.
- L'interrogation doit se faire uniquement en ANGLAIS.

### **Traduction des termes de recherche**

Medline ne traduit pas automatiquement les mots-clés. Les termes, ou de préférence les descripteurs du **MeSH** (Medical Subject Headings), doivent donc être écrits en **anglais**.

Pour traduire un terme vous pouvez utiliser:

- Le Portail terminologique de Santé du répertoire CiSMeF

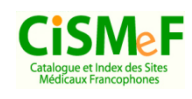

(<u>http://pts.chu-rouen.fr/</u>) (*disponible sous l'onglet « Atlas, dictionnaires et encyclopédies » dans l'espace Web de médecine*)

- Le Grand Dictionnaire terminologique

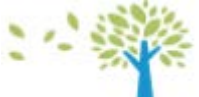

(<u>http://www.granddictionnaire.com/</u>) (*disponible dans la boîte Chercher* sous Dictionnaires et autres > Autres documents > Dictionnaires, grammaires et encyclopédies en ligne)

### **Domaines couverts**

- Anatomie
- Biochimie
- Bio ingénierie
- Ergothérapie
- Génétique
- Gériatrie
- Immunologie

- Médecine clinique
- Médecine expérimentale
- Médecine fondamentale
- Médecine dentaire
- Médecine vétérinaire
- Microbiologie
- Nutrition

- Pharmacologie
- Physiologie
- Psychiatrie et psychologie
- Santé publique
- Soins infirmiers
- Système de santé
- Toxicologie

### Accès à la base de données Medline

Medline est disponible sur plusieurs interfaces de recherche:

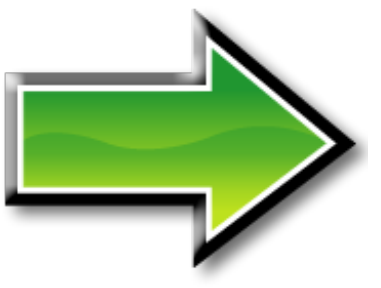

- PubMed (interface gratuite) Pub
- EBSCO Host

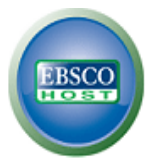

— Web of Knowledge <sup>ISI Web of Knowledge™</sup>

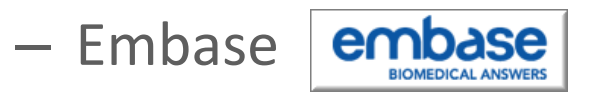

### Différences entre Medline et PubMed

- Medline
- Articles en prépublication qui ne sont pas encore indexés ou publiés (PubMed inprocess)
- Articles provenant de revues indexées sans toutefois couvrir un sujet en santé (ex. : astrophysique)
- Articles publiés dans les périodiques qui n'ont pas encore été acceptés dans Medline (As supplied by publisher)
- Articles provenant de journaux faisant partis de PubMedCentral, mais sans être inclus dans Medline

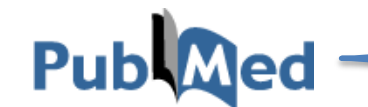

### Modes d'interrogation de PubMed

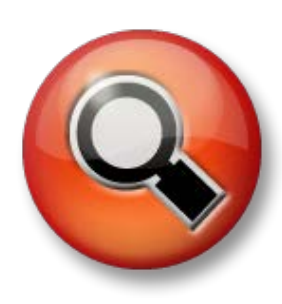

#### **1.** Recherche simple « PubMed »

 Recherche par termes ou expressions dans toute la notice (ceci donne souvent beaucoup trop de résultats).

#### 2. Recherche avancée « Advanced »

Recherche par auteur, journal, date de publication, etc.

#### 3. Recherche avec le « MeSH Database »

 Recherche à partir des descripteurs du MeSH assignés à chaque article.

#### 4. Recherche dans les « Clinical Queries »

### Modes d'interrogation de PubMed

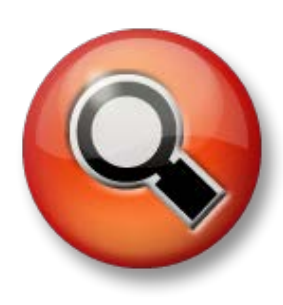

#### **1.** Recherche simple « PubMed »

- Recherche par termes ou expressions dans toute la notice (ceci donne souvent beaucoup trop de résultats).
- 2. Recherche avancée « Advanced »
  - Recherche par auteur, journal, date de publication, etc.
- 3. Recherche avec le « MeSH Database »
  - Recherche à partir des descripteurs du MeSH assignés à chaque article.
- 4. Recherche dans les « Clinical Queries »

### **Recherche simple « PubMed »**

- Par défaut, l'outil de recherche retire les accentuations. Si vous utilisez plus d'un terme, chacun de ceux-ci sont reliés avec l'opérateur « AND »;
- Utiliser les opérateurs booléens « OR » pour rechercher des synonymes ou « NOT » pour exclure des termes;
- Les opérateurs doivent être inscrits en majuscules pour être interprétés par le moteur de recherche;
- Une expression exacte peut être recherchée en l'encadrant de guillemets « »;
- Le symbole « \* » est utilisé pour tronquer un terme et ainsi repêcher l'ensemble de ses variantes.
  - Exemple : arter\* recherchera l'ensemble des termes ayant une racine commune : artery, arteries, arterial, arteritis, arteriole, etc.

### Raffiner votre requête

Vous pouvez utiliser les « **filters** » pour raffiner les résultats de votre recherche.

- Date de publication (5 years, 10 years, custom range...)
- Type d'articles (*Clinical Trial, Editiorial, Meta-Analysis, Practical Guidlines, Review, etc.* )
- Langues (*French, English, Spanish, etc.*)
- Catégories de journal (*Dental journals, Core clinical journals, nursing journals ou Medline*)
- Groupes d'âges (Child, Adolescent, Adult, Aged, etc. )
- Etc.

### **Exemple #1**

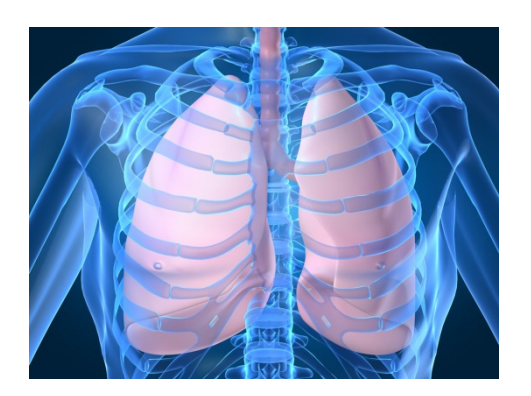

Vous cherchez des articles sur l'hypertension pulmonaire chez les adolescents?

Mode de recherche utilisé:

Recherche simple (mot-clé) PubMed

#### **Réponse:**

Dans la boîte de recherche simple, écrire « **Pulmonary hypertension** » et cliquer sur la limite « **Adolescent: 13-18 years** ». **Attention !** Regardez en bas à droite la boîte « Search Details »

### **Exercice: recherche simple + filters**

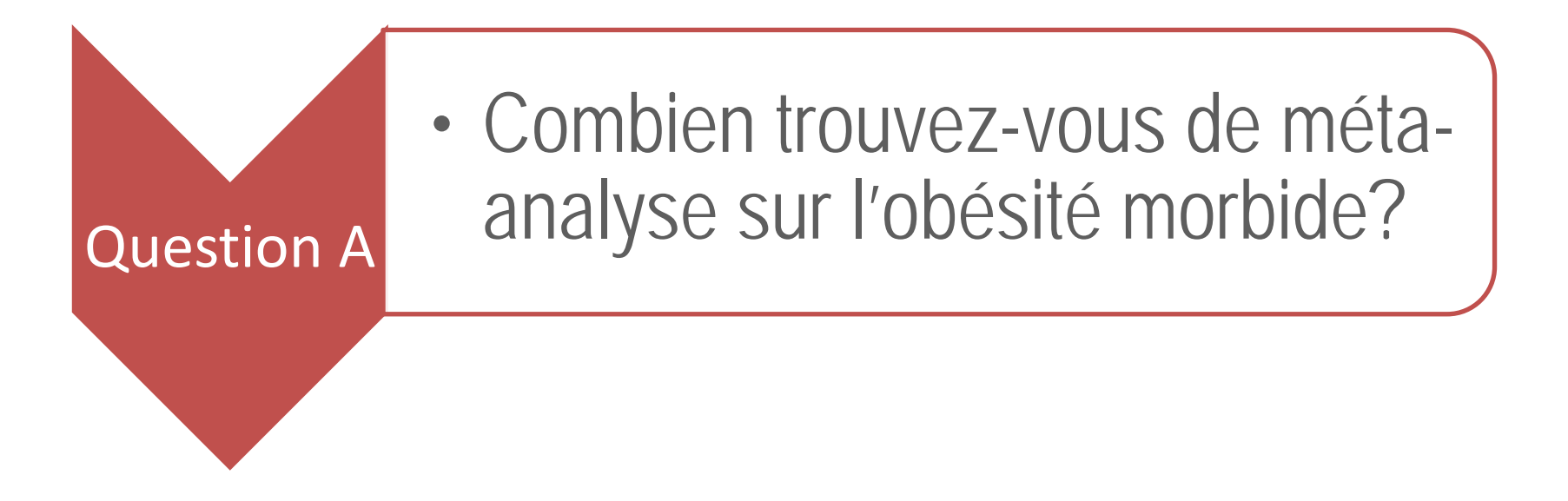

### Modes d'interrogation de PubMed

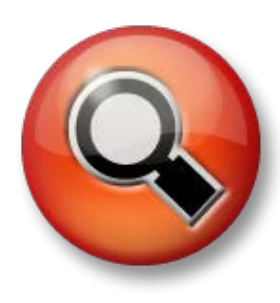

- **1.** Recherche simple « PubMed »
  - Recherche par termes ou expressions dans toute la notice (ceci donne souvent beaucoup trop de résultats).

#### 2. Recherche avancée « Advanced »

- Recherche par auteur, journal, date de publication, etc.
- **3.** Recherche avec le « MeSH Database »
  - Recherche à partir des descripteurs du MeSH assignés à chaque article.
- 4. Recherche dans les « Clinical Queries »

### Exemple #2

Vous cherchez des articles de l'auteur Y. Nomura dans Archives of pediatrics & adolescent medicine.

#### Mode de recherche utilisé:

Search Builder dans Advance Search

#### **Réponse:**

Dans la recherche avancée, recherchez le journal Archives of pediatrics & adolescent medicine dans le champ Journal et Y. Nomura dans le champ Author.

DIATRICS

OLESCENT MEDICINE

### **Exercice: Recherche avancée**

 Combien trouvez-vous d'articles sur le Syndrome de Down dans le journal Jama?

### Modes d'interrogation de PubMed

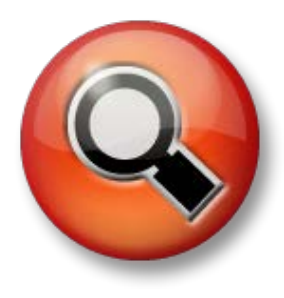

- **1.** Recherche simple « PubMed »
  - Recherche par termes ou expressions dans toute la notice (ceci donne souvent beaucoup trop de résultats).
- 2. Recherche avancée « Advanced »
  - Recherche par auteur, journal, date de publication, etc.
- **3.** Recherche avec le « MeSH Database »
  - Recherche à partir des descripteurs du MeSH assignés à chaque article.
- 4. Recherche dans les « Clinical Queries »

### La recherche MeSH

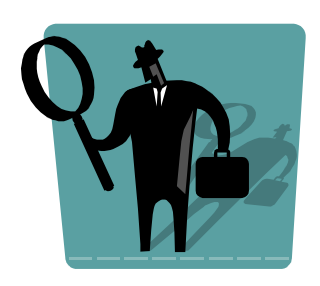

- MeSH (*Medical Subject Headings*) est le vocabulaire contrôlé utilisé par la National Library of Medicine (NLM) pour indexer les articles dans Medline.
- La **recherche MeSH** est recommandée, car elle:
  - ✓ utilise les termes acceptés par la base de données.
  - offre des suggestions de termes, une brève description et une structure arborescente.
  - permet d'utiliser un ou plusieurs aspects particuliers ou qualificatifs (*subheadings*) pour préciser le terme choisi;
  - ✓ permet de restreindre la recherche au sujet le plus important : Major Topic Headings (descripteurs avec un \*).

### La recherche MeSH

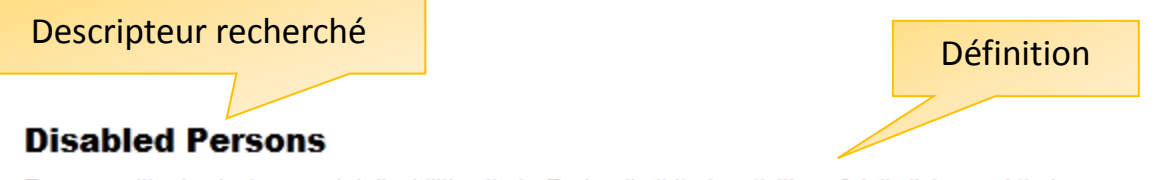

Persons with physical or mental disabilities that affect or limit their activities of daily living and that may require special accommodations. Year introduced: 1998(1963)

| PubMed search builder options<br>Subheadings:                          | Permets de préciser la recherche en chois<br>plusieurs subdivisions du descripteur r | issant une ou<br>recherché.                                                  |
|------------------------------------------------------------------------|--------------------------------------------------------------------------------------|------------------------------------------------------------------------------|
| <ul> <li>classification</li> <li>education</li> <li>history</li> </ul> | psychology     rehabilitation     standards                                          | <ul> <li>supply and distribution</li> <li>therapy</li> <li>trends</li> </ul> |
|                                                                        | Le El statístics and númerical data                                                  |                                                                              |

Restrict to MeSH Major Topic.

Bo not include MeSH terms found below this term in the MeSH hierarchy.

Recherche uniquement les références dont le descripteur est considéré comme sujet principal du document. Recherche uniquement le descripteur sélectionné, plutôt que tous les termes spécifiques qui apparaissent sous l'arborescence du descripteur recherché (mode de recherche par défaut).

### La recherche MeSH

Termes équivalents recherchés (synonymes)

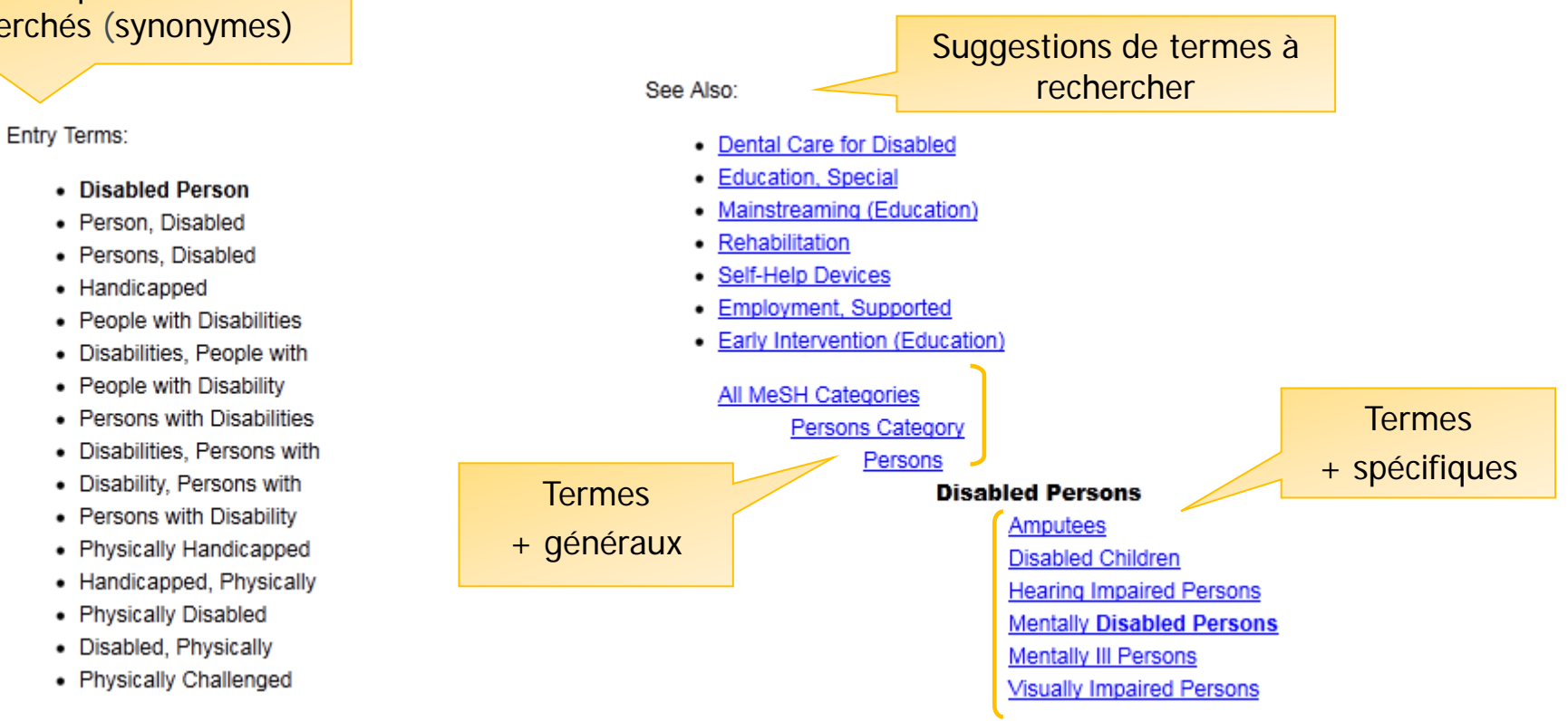

### Exemple #3

## Vous cherchez des essais cliniques sur le diagnostic des céphalées.

#### Concept:

Headache Disorders

#### Sous-descripteur (Subheading):

Diagnosis

#### Limites:

• Essais cliniques (Clinical Trial)

#### Mode de recherche utilisé:

MeSH Database + Filters

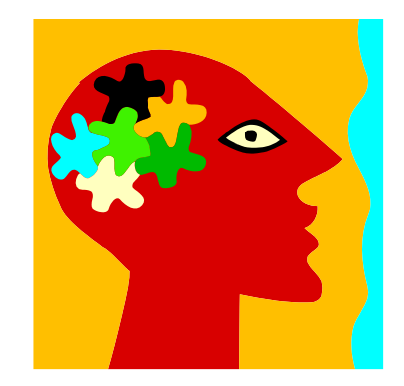

Réponse: "Headache Disorders /diagnosis"[Mesh] Filters: Clinical Trial

### Exemple #4

Vous cherchez des articles qui traitent principalement des personnes asthmatiques souffrant d'une pneumonie.

#### Concepts:

- Asthma
- Pneumonia

#### Mode de recherche utilisé:

MeSH Database Restrict Search to Major Topic

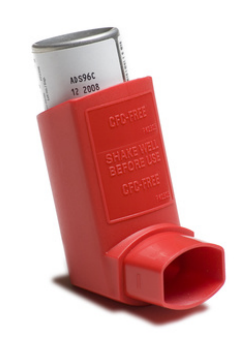

**Réponse:** ("Pneumonia"[Majr]) AND "Asthma"[Majr]

### Exercices: Recherche MeSH

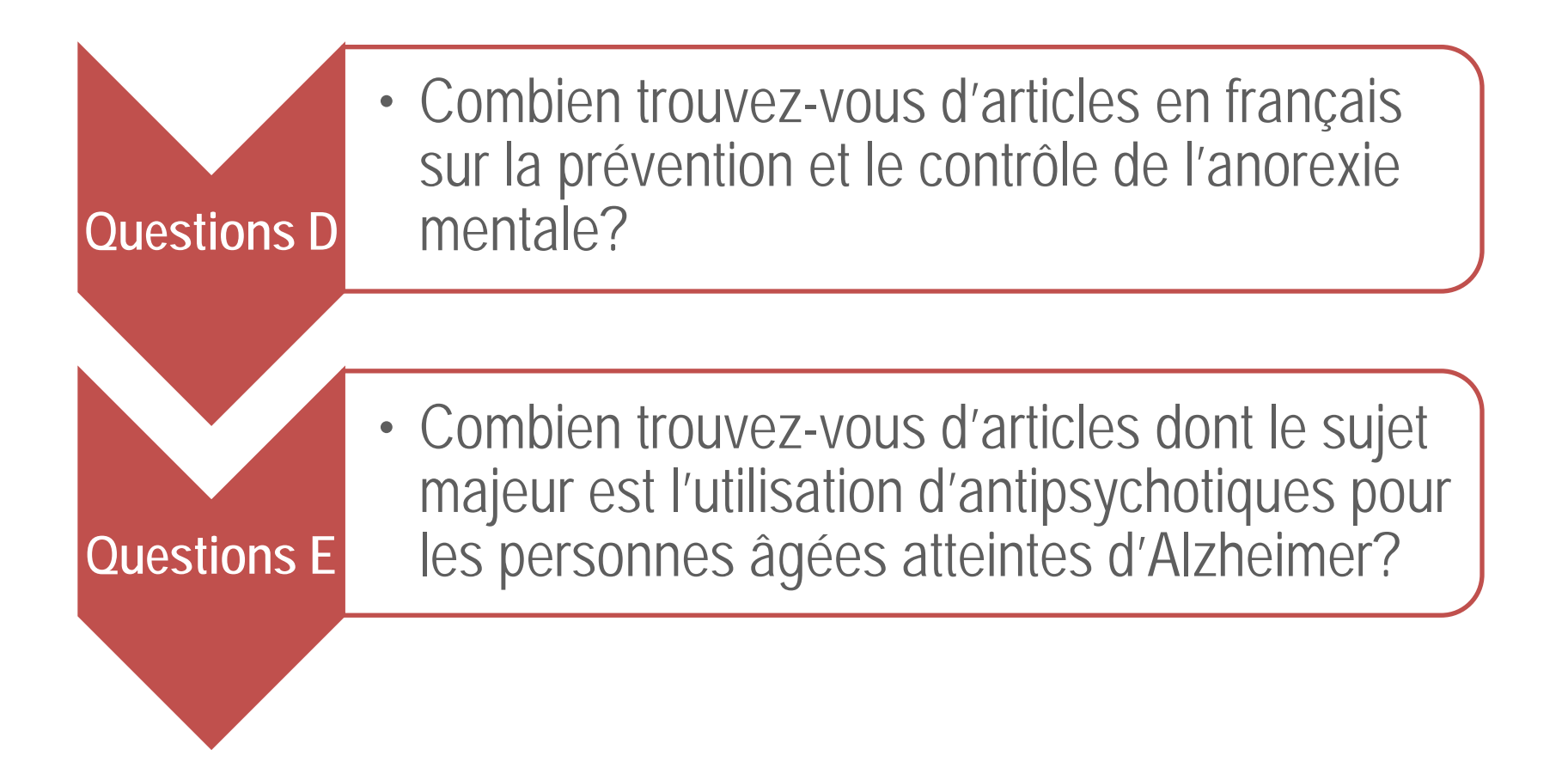

### Modes d'interrogation de PubMed

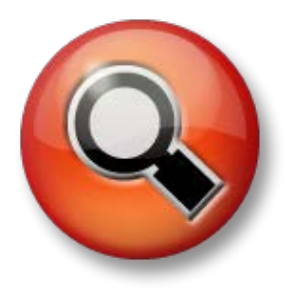

- **1.** Recherche simple « PubMed »
  - Recherche par termes ou expressions dans toute la notice (ceci donne souvent beaucoup trop de résultats).
- 2. Recherche avancée « Advanced »
  - Recherche par auteur, journal, date de publication, etc.
- **3.** Recherche avec le « MeSH Database »
  - Recherche à partir des descripteurs du MeSH assignés à chaque article.

#### 4. Recherche dans les « Clinical Queries »

### **Clinical Queries**

Un ensemble de **stratégies de recherche** (équations de recherche réalisées par PubMed) pour les questions touchant le diagnostic, la thérapeutique, le pronostic et l'étiologie. Très utiles pour ceux qui ont besoin d'identifier des articles portant sur la médecine fondée sur des données probantes (*Evidence-Based Medicine*).

#### **PubMed Clinical Queries**

Results of searches on this page are limited to specific clinical research areas. For comprehensive searches, use PubMed directly.

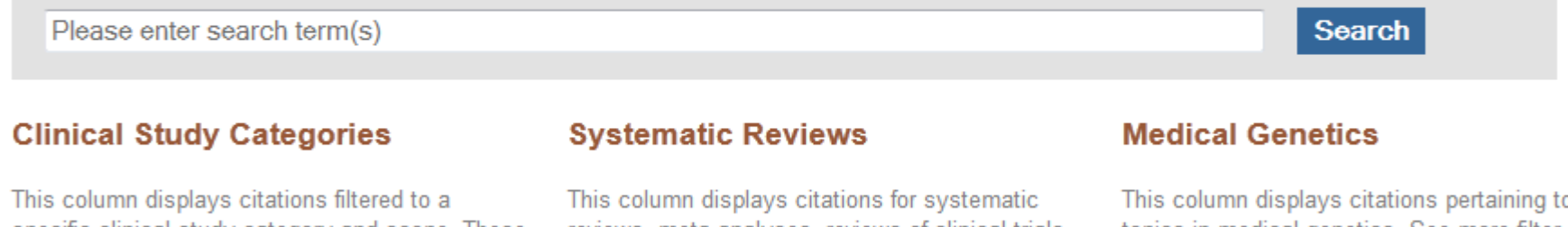

This column displays citations filtered to a specific clinical study category and scope. These search filters were developed by <u>Haynes RB et al.</u> See more filter information. This column displays citations for systematic reviews, meta-analyses, reviews of clinical trials, evidence-based medicine, consensus development conferences, and guidelines. See filter information or additional related sources. This column displays citations pertaining to topics in medical genetics. See more <u>filter</u> information.

### **Clinical Queries**

Clinical Queries using Research Methodology

Préciser les critères de sensibilité et spécificité :

- <u>Narrow / specific search</u> : recherche *étroite*, seuls les articles les plus pertinents sont retenus
- <u>Broad / sensitive search</u>: recherche plus *large*, les articles pertinents et articles connexes

| Category            | Optimized For   | Sensitive/<br>Specific | PubMed Equivalent                                                                                                    |
|---------------------|-----------------|------------------------|----------------------------------------------------------------------------------------------------|
| therapy             | sensitive/broad | 99%/70%                | ((clinical[Title/Abstract] AND trial[Title/Abstract]) OR clinical trials[MeSH Terms] OR<br>clinical trial[Publication Type] OR random*[Title/Abstract] OR random allocation[MeSH<br>Terms] OR therapeutic use[MeSH Subheading])      |
|                     | specific/narrow | 93%/97%                | (randomized controlled trial[Publication Type] OR (randomized[Title/Abstract] AND<br>controlled[Title/Abstract] AND trial[Title/Abstract]))                                                                                          |
| diagnosis           | sensitive/broad | 98%/74%                | (sensitiv*[Title/Abstract] OR sensitivity and specificity[MeSH Terms] OR diagnos*<br>[Title/Abstract] OR diagnosis[MeSH:noexp] OR diagnostic * [MeSH:noexp] OR<br>diagnosis,differential[MeSH:noexp] OR diagnosis[Subheading:noexp]) |
|                     | specific/narrow | 64%/98%                | (specificity[Title/Abstract])                                                                                                    |
|                     | sensitive/broad | 93%/63%                | (risk*[Title/Abstract] OR risk*[MeSH:noexp] OR risk *[MeSH:noexp] OR cohort<br>studies[MeSH Terms] OR group*[Text Word])                                                                                                    |
| etiology            | specific/narrow | 51%/95%                | ((relative[Title/Abstract] AND risk*[Title/Abstract]) OR (relative risk[Text Word]) OR<br>risks[Text Word] OR cohort studies[MeSH:noexp] OR (cohort[Title/Abstract] AND<br>stud*[Title/Abstract]))                                   |
| prognosis           | sensitive/broad | 90%/80%                | (incidence[MeSH:noexp] OR mortality[MeSH Terms] OR follow up<br>studies[MeSH:noexp ====================================                                                                                                    |
| F. 69. 66 10        | specific/narrow | 52%/94%                | (prognos* PubMed travaille pour vous!                                                                                                    |
| clinical prediction | sensitive/broad | 96%/79%                | (predict <sup>*</sup> [tia Équations de recherche (ou <i>Filters</i> ) réalisées et utilisées par PubMed pour interroger la base selon l                                                                                             |
| guides              | specific/narrow | 54%/99%                | catégorie de recherche clinique désirée                                                                                                    |

The Clinical Queries search filters are based on the work of Haynes RB et al.

### **Exemple #5**

Vous cherchez des articles qui traitent de l'étiologie de la rétinopathie diabétique nécessitant une chirurgie de la cataracte.

#### **Concepts:**

- Cataract surgery
- Diabetic retinopathy

#### Mode de recherche utilisé:

Clinical Queries Catégorie d'étude clinique: Etiology

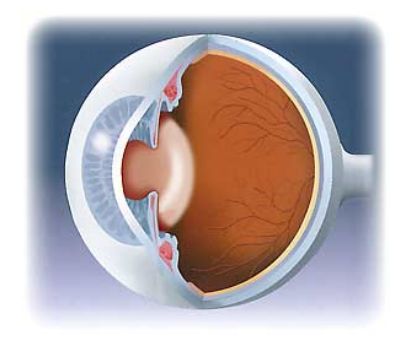

Réponse: Scope: Broad: 504 Narrow: 50

### **Exercice: Clinical Queries**

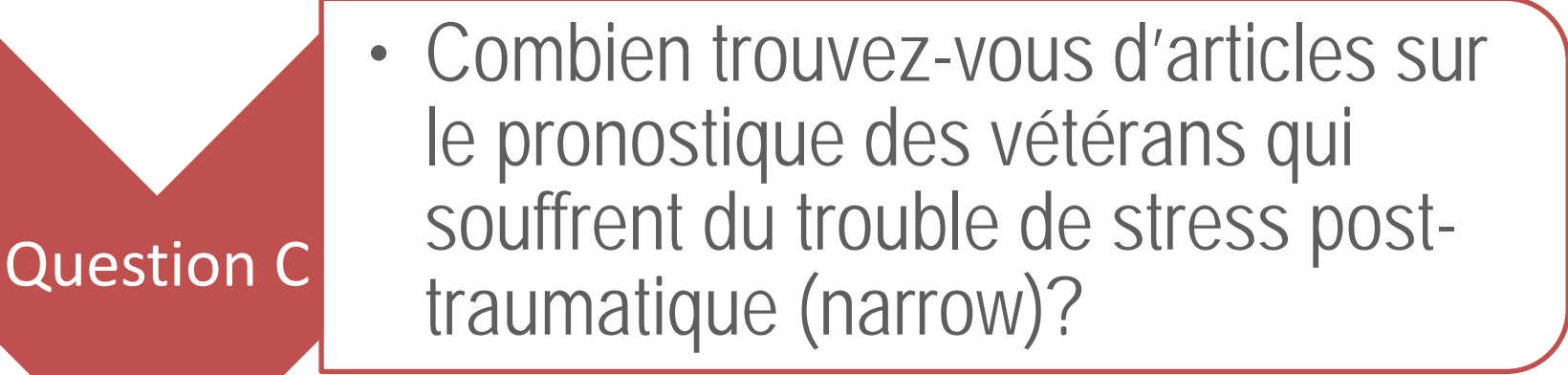

### **Obtenir le texte de l'article**

- Le bouton permet de vérifier si un document est disponible à l'Université Laval.
  - Ce dernier est visible avec le « Display Settings: Abstract » ou si vous cliquez sur le titre de la notice.
- Si la Bibliothèque est uniquement abonnée à la version imprimée du périodique, l'usager accède à la notice Ariane, où la localisation du périodique est indiquée.
- Si la Bibliothèque n'est pas abonnée à la revue recherchée, on peut alors faire une recherche avec <u>Google Scholar</u> pour voir si l'article est disponible gratuitement sur le web.
- Sinon, il faudra le commander au service de <u>Prêt entre</u> <u>bibliothèques (PEB)</u> au coût de 5\$.

### **Gestion des résultats**

- Avec Search details : possibilité d'enregistrer vos requêtes ou stratégies de recherche sous forme d'URL permanent (adresse internet) et les mettre en bookmark (favoris)
- $\checkmark$  Avec un fil **Sess** de votre recherche.
- ✓ Avec **My NCBI** : service de veille de Pubmed
  - Permet de sauvegarder nos stratégies de recherche
  - Permet d'obtenir des alertes par courriel
  - Service simple et gratuit, mais nécessité de s'inscrire et de définir des codes d'accès

### **Gestion des résultats**

Send to (sur la page de résultats) permet plusieurs options:

- ✓ File: enregistrer les notices sélectionnées;
- ✓ E-mail: envoyer les notices par courriel;
- Clipboard: permet de rassembler plusieurs notices sélectionnées. Peut contenir jusqu'à 500 notices.

★ Les options File et E-mail sont aussi disponibles dans le Clipboard.

**ATTENTION:** les notices mises sur le Clipboard seront effacées après 8 heures d'inactivité.

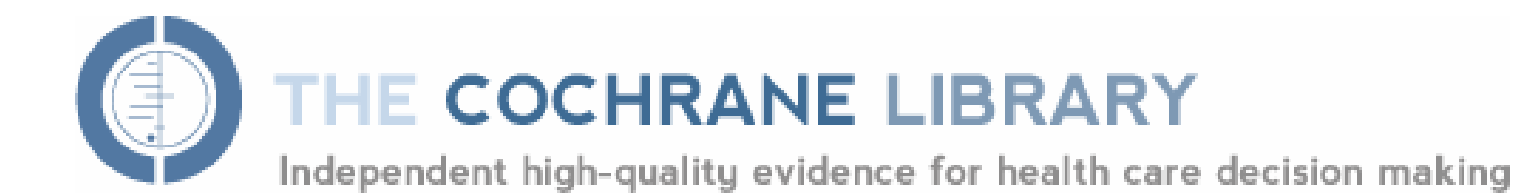

### The Cochrane Library

Cochrane Library est une **collection de plusieurs bases de données** (6) contenant des données factuelles (*Evidence-Based Practice*) sur les effets des soins de santé.

L'objectif est d'aider les professionnels de santé à prendre de bonnes décisions lors de leurs interventions cliniques.

- ✓ Période couverte et mise à jour: depuis 1993 ; trimestrielle
- Organisme responsable : Cochrane Collaboration, une organisation internationale à but non lucratif

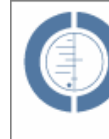

THE COCHRANE LIBRARY

Independent high-quality evidence for health care decision making

### **The Cochrane Library**

Cochrane Database of Systematic Reviews (*Cochrane Reviews*) : revues systématiques d'études sur les effets des interventions cliniques et d'études de méthodologie empirique. (TEXTE INTÉGRAL ou protocole de recherche).

**RÉFÉRENCES BIBIOGRAPHIQUES** (cliquez sur *Links* pour vérifier si abonnement disponible)

- Database of Abstracts of Reviews of Effects (Other reviews) : résumés critiques et structurés de revues externes sur l'effet des interventions cliniques (résumés et références bibliographiques).
- Cochrane Central Register Controlled Trials : environ 376 000 références d'essais cliniques randomisés.
   Ce registre est alimenté par une cinquantaine de groupes de la Cochrane Collaboration, chacun suivant sa spécialité.
- Cochrane Methodology Register : registre des références sur les études méthodologiques utilisées pour faire des recensions (livres, actes de conférence, éditions spéciales de journaux...).
- Health Technology Assessment Database : contient l'information sur l'évaluation de la technologie reliée aux interventions cliniques (prévention, réhabilitation, vaccins, appareils médicaux, procédures médicales et chirurgicales...).
- NHS Economic Evaluation Database : références d'évaluations économiques (publiées) des interventions cliniques; ces références peuvent inclure des résumés structurés, critiques et très élaborés. Source très importante pour les décideurs dans le domaine de la santé.

### Modes d'interrogation de The Cochrane Library

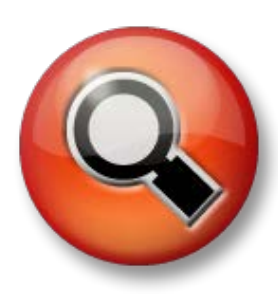

- **1.** Parcourir
  - Permet de bouquiner pour un article par sujet, par ordre alphabétique ou par base de données.
- **2.** Recherche simple
  - Recherche dans toutes les bases de données de la Cochrane Library.
- **3.** Recherche avancée « Advanced Seach »
  - Recherche par auteur, titre, résumé, etc.
- 4. Recherche avec les descripteurs MeSH
  - Recherche à partir des descripteurs du MeSH assignés à chaque article.

### Parcourir

#### COCHRANE DATABASE OF SYSTEMATIC REVIEWS

Issue 12 of 12, Dec 2012 | Contents

#### BROWSE BY TOPICS

Anaesthesia & pain control (208)

Blood disorders (127)

Cancer (416)

Child health (1502)

Complementary & alternative medicine (551)

Consumer & communication strategies (59)

Dentistry & oral health (142)

Developmental, psychosocial, & learning problems (104)

For pass @ throat (100)

Expand 🖶

#### OTHER BROWSE OPTIONS

New Reviews

Updated Reviews

A-Z: all Protocols and Reviews

A-Z: by Cochrane Review Group

Topics by Cochrane Review Group

collapse 🚍

- « Browse » permet de bouquiner pour un article par sujet, par ordre alphabétique ou par base de données.
- Il est également possible de parcourir les nouveaux «reviews» Ns ou ceux qui ont été révisés Up.
- Les revues systématiques complètes sont identifiées par Review, les protocoles par Protocol, tandis que les études de méthodologie empirique, réalisées par le Cochrane Empirical Methodological Studies Methods Group sont identifiées par Me.

### Modes d'interrogation de The Cochrane Library

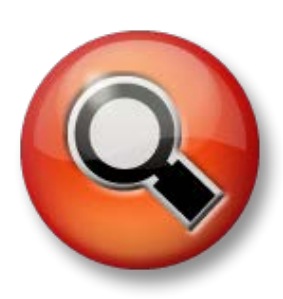

- **1.** Parcourir
  - Permet de bouquiner pour un article par sujet, par ordre alphabétique ou par base de données.
- **2.** Recherche simple
  - Recherche dans toutes les bases de données de la Cochrane Library.
- **3.** Recherche avancée « Advanced Seach »
  - Recherche par auteur, titre, résumé, etc.
- 4. Recherche avec les descripteurs MeSH
  - Recherche à partir des descripteurs du MeSH assignés à chaque article.

| <b>Recherche simple</b> | Title, Abstract, Keywords        |
|-------------------------|----------------------------------|
|                         | or try an <u>Advanced Search</u> |

SEARCH THE COCHRANE LIBRARY

GO

- « SEARCH » permet une recherche dans l'ensemble des bases de données (6).
- Il est également possible de sélectionner un champ de recherche spécifique dans le menu déroulant.
- La troncature avec l'astérisque (\*) permet de rechercher toutes les variantes d'un terme. Vous pouvez l'utiliser avant, dans ou à la fin d'un mot (ex: abdom\*, isch\*mic, \*eclampsia).
- Pour rechercher une expression exacte, utilisez les "guillemets". (ex : la recherche "mental health treatment" va repérer les trois termes dans cet ordre).
- Il est nécessaire d'écrire les mots en anglais.

### Modes d'interrogation de The Cochrane Library

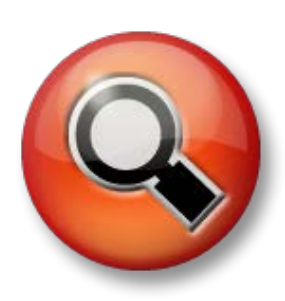

- **1.** Parcourir
  - Permet de bouquiner pour un article par sujet, par ordre alphabétique ou par base de données.
- 2. Recherche simple
  - Recherche dans toutes les bases de données de la Cochrane Library.

#### **3.** Recherche avancée « Advanced Seach »

- Recherche par auteur, titre, résumé, etc.
- 4. Recherche avec les descripteurs MeSH
  - Recherche à partir des descripteurs du MeSH assignés à chaque article.

### **Recherche avancée**

| Search             |                               | Search Manager Medical Terms (MeSH) |                               |         | Browse |                       |  |
|--------------------|-------------------------------|-------------------------------------|-------------------------------|---------|--------|-----------------------|--|
|                    | Title, Abstract, Keywords     | •                                   | hand                          |         |        | Go Save               |  |
| $\ominus$ $\oplus$ | AND 💌 Title, Abstract, Keywor | rds 🗨                               |                               |         |        | Add to Search Manager |  |
|                    | Search Limits View            | / search tips                       | (Word variations have been se | arched) |        |                       |  |

- « Advanced Search » permet l'utilisation d'opérateurs booléens 

   (OR), l'intersection (AND) ou l'exclusion (NOT) de plusieurs termes ou ensembles de termes.
- On peut chercher les termes dans **plusieurs champs** (par exemple, l'auteur, le titre, le résumé, le type de publication, la source, etc.)
- On peut également **limiter la recherche** par bases de données, par type de documents ou par date de publication.

### **Recherche avancée : limites**

| Wiley Online Library Home                                                                                                    | NE LIBRARY<br>evidence for health care decision ma<br>from <u>The Cochrane Collabo</u>                                        | LOGIN<br>Enter e-mai<br>Enter passw<br>ration                                                                       | il address NOT REGISTERED ?<br>FORGOTTEN PASSWORD ?<br>vord INSTITUTIONAL LOGIN ><br>IBER ME |
|----------------------------------------------------------------------------------------------------|----------------------------------------------------------------------------------------------------|----------------------------------------------------------------------------------------------------|----------------------------------------------------------------------------------------------|
| Search       Title, Abstract, Keywords       Search Limits                                                                                                    | Search Manager           Image: Search Manager           Image: Search tips           (Word variations have been search tips) | Medical Terms (MeSH)<br>earched)                                                                                    | Browse<br>Go Save<br>Add to Search Manager                                                   |
| ABOUT US HELP<br>Copyright © 1999–2 Search limits<br>By default, your search<br>the panel below<br>Product types<br>Cochrane Review<br>@ All<br>@ Daview                                | n will be of all Cochrane databases, all doc<br>Status<br>rs Limit search to the fo<br>New (all products                      | ument statuses, for all years, unless you<br><b>Dates</b><br>ollowing: Please provide y<br>e.g. 1967) or leav<br>s) | ears (in the format yyyy<br>ve the field blank.                                              |
| <ul> <li>Review</li> <li>Protocol</li> <li>Other Reviews</li> <li>Trials</li> <li>Methods Studies</li> <li>Technology Asse</li> <li>Economic Evalua</li> <li>Cochrane Groups</li> </ul> | For Cochrane Revie<br>For Cochrane Revie<br>New Search<br>Conclusions Cha<br>Major Change<br>Commented<br>Withdrawn           | yyyy to                                                                                                    | уууу                                                                                         |
| Word variations v<br>searched (e.g. 'p<br>pay, pays, paying                                                                                                    | <b>vill not be</b><br>aid" will not find<br>, payed)                                                                          | Apply                                                                                                    | Cancel                                                                                       |

### Modes d'interrogation de The Cochrane Library

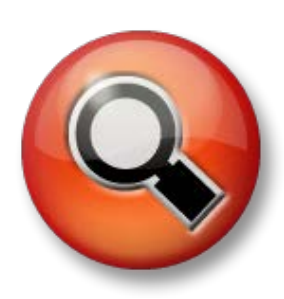

- **1.** Parcourir
  - Permet de bouquiner pour un article par sujet, par ordre alphabétique ou par base de données.
- 2. Recherche simple
  - Recherche dans toutes les bases de données de la Cochrane Library.
- 3. Recherche avancée « Advanced Seach »
  - Recherche par auteur, titre, résumé, etc.

#### 4. Recherche avec les descripteurs MeSH

 Recherche à partir des descripteurs du MeSH assignés à chaque article.

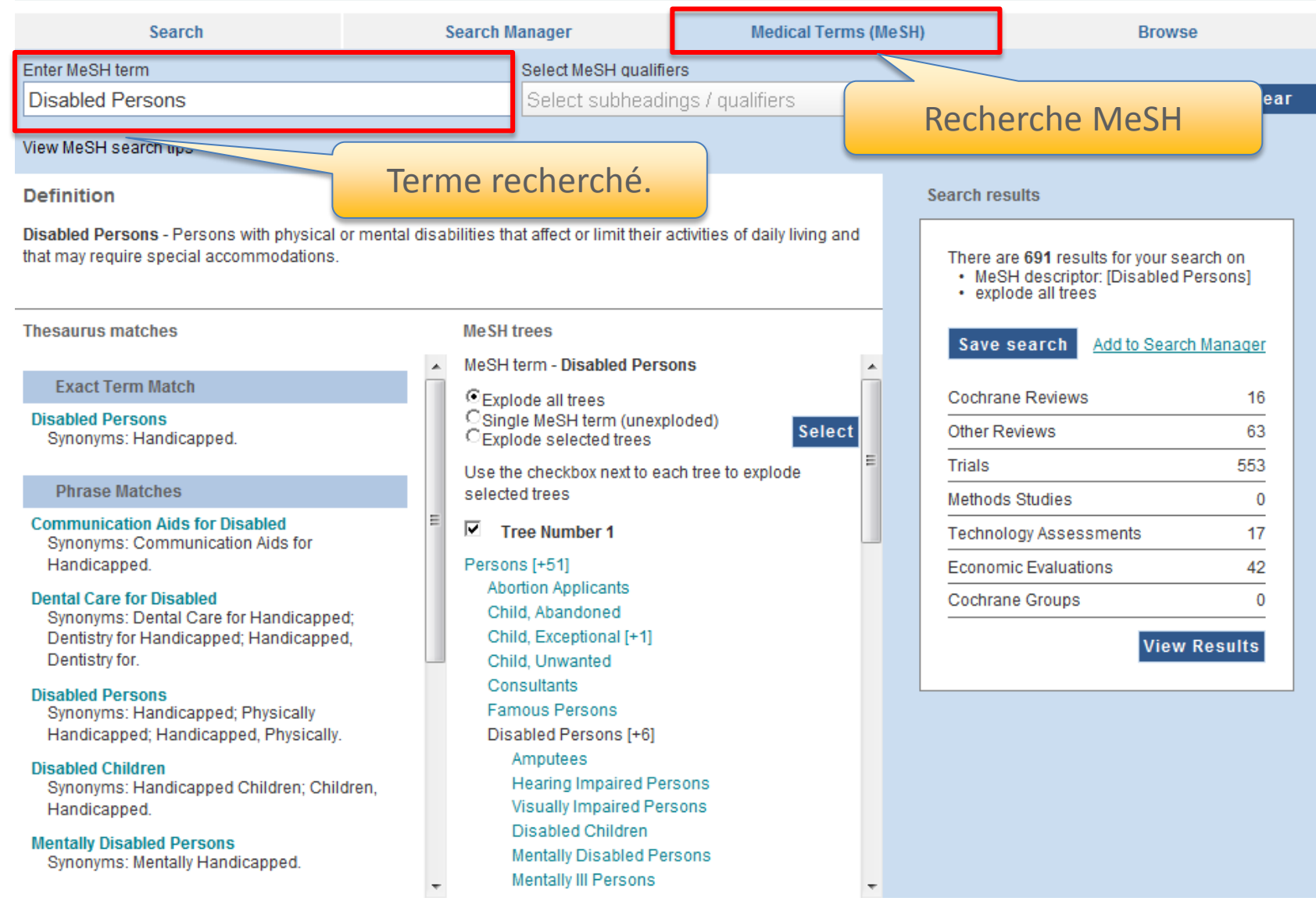

Le menu déroulant « Qualifers » permet de préciser sa recherche (équivalent des *subheadings* dans PubMed).

| Search                                                                                          | Searc                 | h Manager                                                           | Medical Terms me              |                                | DIOMSE                                                                                      |
|-------------------------------------------------------------------------------------------------|-----------------------|---------------------------------------------------------------------|-------------------------------|--------------------------------|---------------------------------------------------------------------------------------------|
| Enter MeSH term                                                                                 |                       | Select MeSH qualifier                                               | ſS                            |                                |                                                                                             |
| Disabled Persons                                                                                |                       | Select subheadin                                                    | gs / qualifiers               |                                | Lookup Clear                                                                                |
| View MeSH search tips                                                                           |                       |                                                                     |                               |                                |                                                                                             |
| Definition                                                                                      |                       |                                                                     |                               | Search res                     | ults                                                                                        |
| Disabled Persons - Persons with physical that may require special accommodations.               | or mental disabilitie | s that affect or limit their a                                      | ctivities of daily living and | There are<br>• MeSF<br>• explo | e <b>691</b> results for your search on<br>H descriptor: [Disabled Persons]<br>de all trees |
| Thesaurus matche Présente                                                                       | une défin             | ition du tern                                                       | ne.                           | Save s                         | earch Add to Search Manager                                                                 |
| Exact Term Match                                                                                | O E                   | xplode all trees                                                    |                               | Cochran                        | e Reviews 16                                                                                |
| Synonyms: Handicapped.                                                                          |                       | Single MeSH term (unexpl<br>Explode selected trees                  | oded) Select                  | Other Re                       | views 63                                                                                    |
| Phrase Matches                                                                                  | Us                    | e the checkbox next to eac<br>ected trees                           | th tree to explode            | Trials<br>Methods              | 553<br>Studies 0                                                                            |
| Communication Aids for Disabled<br>Synonyms: Communication Aids for                             | =                     | Tree Number 1                                                       |                               | Technolo                       | ogy Assessments 17                                                                          |
| Handicapped.                                                                                    | Per                   | sons [+51]                                                          |                               | Economi                        | c Evaluations 42                                                                            |
| Dental Care for Disabled                                                                        |                       | Abortion Applicants<br>Child, Abandoned                             |                               | Cochran                        | e Groups 0                                                                                  |
| Synonyms: Dental Care for Handicappe<br>Dentistry for Handicapped; Handicappe<br>Dentistry for. | a;<br>d,              | Child, Exceptional [+1]<br>Child, Unwanted                          |                               |                                | View Results                                                                                |
| Disabled Persons<br>Synonyms: Handicapped; Physically<br>Handicapped; Handicapped, Physically.  |                       | Consultants<br>Famous Persons<br>Disabled Persons [+6]              |                               |                                |                                                                                             |
| Disabled Children<br>Synonyms: Handicapped Children; Child<br>Handicapped.                      | dren,                 | Amputees<br>Hearing Impaired Pers<br>Visually Impaired Pers         | ons                           |                                |                                                                                             |
| Mentally Disabled Persons<br>Synonyms: Mentally Handicapped.                                    | -                     | Disabled Children<br>Mentally Disabled Pers<br>Mentally III Persons | sons                          |                                |                                                                                             |

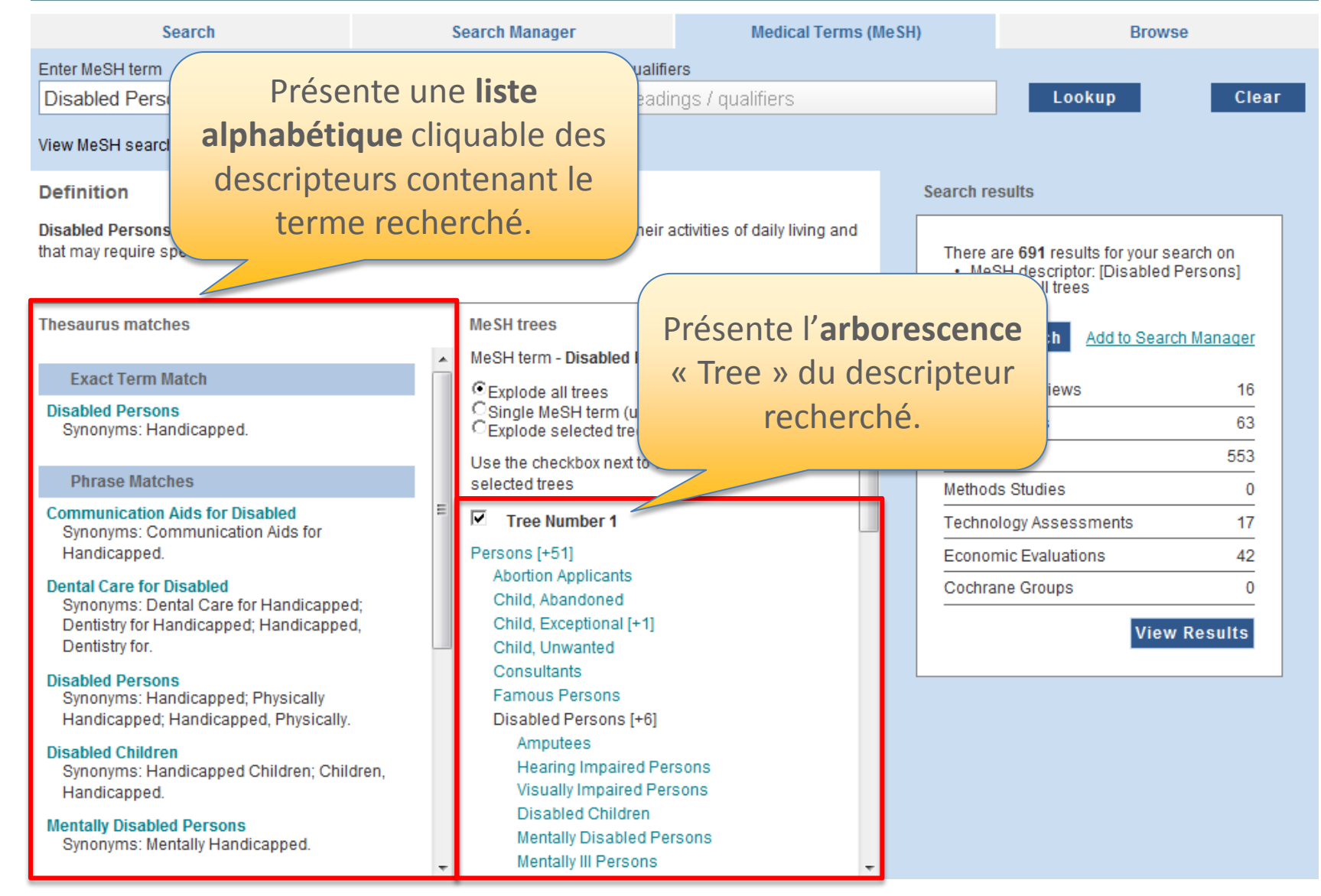

| Search                                                                                                    |          | Search Manager                                                                                                 |                                           | Medical Terms (MeSH)                                        |                          | Browse                        |                  |                 |
|----------------------------------------------------------------------------------------------------|----------|----------------------------------------------------------------------------------------------------|-------------------------------------------|-------------------------------------------------------------|--------------------------|-------------------------------|------------------|-----------------|
| Enter MeSH term Select Me                                                                                                   |          |                                                                                                    |                                           | rs                                                          |                          |                               |                  |                 |
| Disabled Persons                                                                                                    |          | Select                                                                                                    | S                                         |                                                             |                          | 1.00                          | kup              | Clear           |
| View MeSH search tips                                                                                                    |          |                                                                                                    | Sé                                        | lectionnez «                                                | Explode                  | all                           |                  |                 |
| Definition                                                                                                    |          |                                                                                                    | tre                                       | es » pour che                                               | ercher IC                | JUS                           |                  |                 |
| Disabled Persons - Persons with physical or mental disabilities that affect of that may require special accommodations.     |          |                                                                                                    |                                           | les termes plus <b>spécifiques</b><br>classés sous le terme |                          |                               |                  | ) on<br>ons]    |
| Thesaurus matches                                                                                                    |          | MeSH trees                                                                                                    |                                           | recherc                                                     | ne.                      |                               | Add to Search Ma | anager          |
| Exact Term Match<br>Disabled Persons<br>Synonyms: Handicapped.                                                              |          | <ul> <li>MeSH term - Dis</li> <li>Explode all tre</li> <li>C Single MeSH</li> <li>Explode selection</li> </ul> | sabled Peres<br>term (unexp<br>cted trees | loded) Select                                               | Cochr<br>Other<br>Trials | ane Reviews<br>Reviews        |                  | 16<br>63<br>553 |
| Phrase Matches                                                                                                    |          | selected trees                                                                                                 | ox next to ea                             | ch tree to explode                                          | Metho                    | ds Studies                    |                  | 0               |
| Communication Aids for Disabled<br>Synonyms: Communication Aids for<br>Handicapped.                                         |          | Tree Numb<br>Persons (+51)                                                                                     | ber 1                                     |                                                             | Techn                    | ology Assess<br>mic Evaluatio | ments            | <u>17</u><br>42 |
| Dental Care for Disabled<br>Synonyms: Dental Care for Handicappe<br>Dentistry for Handicapped; Handicappe<br>Dentistry for. | d;<br>d, | Abortion App<br>Child, Aband<br>Child, Excep<br>Child, Unwa                                                    | licants<br>Ioned<br>tional [+1]<br>nted   |                                                             | Cochr                    | ane Groups                    | View Re          | 0<br>sults      |
| Disabled Persons<br>Synonyms: Handicapped; Physically<br>Handicapped; Handicapped, Physically.                              |          | Consultants<br>Famous Per<br>Disabled Pe                                                                       | sons<br>rsons [+6]                        |                                                             |                          |                               |                  |                 |
| Disabled Children<br>Synonyms: Handicapped Children; Chil<br>Handicapped.                                                   | dren,    | Amputees<br>Hearing I<br>Visually Ir                                                                           | s<br>mpaired Per<br>mpaired Pers          | sons                                                        |                          |                               |                  |                 |
| Mentally Disabled Persons<br>Synonyms: Mentally Handicapped.                                                                |          | Disabled<br>Mentally [                                                                                         | Children<br>Disabled Per<br>II Persons    | sons                                                        | ÷                        |                               |                  |                 |

| Search                                                                                                    | S                      | Search Manager                                                                                                   | Medical Term                 | Medical Terms (MeSH) |                                                             | rowse         |  |  |  |  |
|----------------------------------------------------------------------------------------------------|------------------------|----------------------------------------------------------------------------------------------------|------------------------------|----------------------|-------------------------------------------------------------|---------------|--|--|--|--|
| Disabled Persons                                                                                                    |                        | Select subheadings                                                                                               | o / qualifiers               |                      | Lookup                                                      | Clear         |  |  |  |  |
| View MeSH search tips                                                                                                    |                        |                                                                                                    |                              |                      |                                                             |               |  |  |  |  |
| <b>Definition</b><br><b>Disabled Persons</b> - Persons with physical of<br>that may require special accommodations.                                                                                                    | d II est po<br>uniquen | ossible d<br>nent le t                                                                                           | le chercher<br>erme choisi   | rch on<br>ersons]    |                                                             |               |  |  |  |  |
| Thesaurus matches                                                                                                    |                        | MeSH trees                                                                                                    |                              |                      | III « Siligle                                               | Manager       |  |  |  |  |
| Exact Term Match                                                                                                    | <b>^</b>               | MeSH term - Disabled Perso                                                                                       | IVIESH te                    |                      | chrane Reviews                                              | 16            |  |  |  |  |
| Disabled Persons<br>Synonyms: Disabled Person.                                                                                                    | ≡                      | <ul> <li>Single MeSH term (unexp</li> <li>Explode selected trees</li> </ul>                                      | eSH term (unexploded) Select |                      | er Reviews                                                  | 63            |  |  |  |  |
| Phrase Matches                                                                                                    |                        | Use the checkbox next to ea                                                                                      | ch tree to explode           | ≡ Tria               | als                                                         | 553           |  |  |  |  |
| Disabled Persons<br>Synonyms: Disabled Person; Person,<br>Disabled; Persons, Disabled; Persons v<br>Disabilities; Disabilities, Persons with;<br>Disability, Persons with; Persons with<br>Disability: Physically Disabled: Disabled | ith                    | Tree Number 1 Persons [+51] Abortion Applicants Child, Abandoned                                                 |                              |                      | chnology Assessments<br>chomic Evaluations<br>chrane Groups | 17<br>42<br>0 |  |  |  |  |
| Physically.<br>Mentally Disabled Persons<br>Synonyms: Mentally Disabled Person;<br>Person, Mentally Disabled; Persons, Men<br>Disabled; Mentally Disabled; Disabled,<br>Mentally.                                                    | Itally                 | Child, Exceptional [+1]<br>Child, Unwanted<br>Consultants<br>Famous Persons<br>Disabled Persons [+6]<br>Amputees |                              |                      |                                                             | View Results  |  |  |  |  |
| Social Security<br>Synonyms: Aid to Totally Disabled Perso<br>Aid to the Totally Disabled; Aid to Visually<br>Impaired Persons.                                                                                                    | ns;                    | Hearing Impaired Per<br>Visually Impaired Per<br>Disabled Children<br>Mentally Disabled Pe                       | sons<br>sons<br>rsons        |                      |                                                             |               |  |  |  |  |
| Education of Visually Disabled                                                                                                    | -                      | Mentally III Persons                                                                                             |                              | <b>T</b>             |                                                             |               |  |  |  |  |

| Search                                                                                          | Search Manager            |                                                             | Medical Terms (MeSH)          |    |                                                            | Browse                                          |                |
|-------------------------------------------------------------------------------------------------|---------------------------|-------------------------------------------------------------|-------------------------------|----|------------------------------------------------------------|-------------------------------------------------|----------------|
| Enter MeSH term                                                                                 |                           | Select MeSH qualifie                                        | rs                            |    |                                                            |                                                 |                |
| Disabled Persons                                                                                |                           | Select subheadir                                            | ngs / qualifiers              |    | Lo                                                         | okup                                            | Clear          |
| View MeSH search tips                                                                           |                           |                                                             |                               |    |                                                            |                                                 |                |
| Definition                                                                                      |                           |                                                             |                               | Se | arch results                                               |                                                 |                |
| Disabled Persons - Persons with physical<br>that may require special accommodations.            | or mental disabilities th | at affect or limit their a                                  | ctivities of daily living and |    | There are 691 res<br>• MeSH descript<br>• explode all tree | ults for your searc<br>tor: [Disabled Per<br>es | ch on<br>sons] |
| Thesaurus matches                                                                               | MeSH                      | trees                                                       |                               |    | Save search                                                | Add to Search N                                 | lanager        |
| Exact Term Match                                                                                | Lis                       | ste des rési                                                | ultats par                    | Î. | Cochrane Reviews                                           | s                                               | 16             |
| Disabled Persons<br>Synonyms: Handicapped.                                                      |                           | oases de do                                                 | onnées.                       |    | Other Reviews                                              |                                                 | 63             |
|                                                                                                 |                           |                                                             |                               | F  | Trials                                                     |                                                 | 553            |
| Phrase Matches                                                                                  | Circ                      | luez sur <b>vi</b> e                                        | ew Results                    |    | Methods Studies                                            |                                                 | 0              |
| Communication Aids for Disabled                                                                 |                           | pour affich                                                 | ner les                       |    | Technology Asses                                           | sments                                          | 17             |
| Handicapped.                                                                                    |                           | résulta                                                     | its.                          |    | Economic Evaluat                                           | ions                                            | 42             |
| Dental Care for Disabled                                                                        |                           |                                                             |                               |    | Cochrane Groups                                            |                                                 | 0              |
| Synonyms: Dental Care for Handicappe<br>Dentistry for Handicapped; Handicappe<br>Dentistry for. | d; Ch<br>d, Ch            | ild, Exceptional [+1]<br>ild, Unwanted                      |                               |    |                                                            | View Re                                         | esults         |
| Disabled Persons<br>Synonyms: Handicapped; Physically<br>Handicapped; Handicapped, Physically   | Co<br>Fa<br>Dis           | nsultants<br>mous Persons<br>sabled Persons [+6]            |                               |    |                                                            |                                                 |                |
| Disabled Children<br>Synonyms: Handicapped Children; Chil<br>Handicapped.                       | dren,                     | Amputees<br>Hearing Impaired Pers<br>Visually Impaired Pers | sons                          |    |                                                            |                                                 |                |
| Mentally Disabled Persons<br>Synonyms: Mentally Handicapped.                                    | Ŧ                         | Mentally Disabled Per<br>Mentally III Persons               | sons                          | •  |                                                            |                                                 |                |

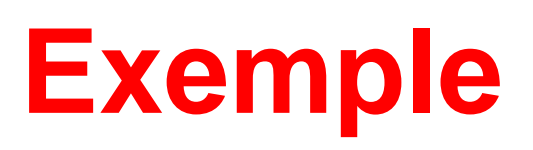

Vous cherchez des revues systématiques (*systematic reviews*) qui traitent des troubles bipolaires.

Concept:

• Bipolar disorders

#### Modes de recherche:

- Recherche simple;
- Recherche avancée;
- Recherche MeSH

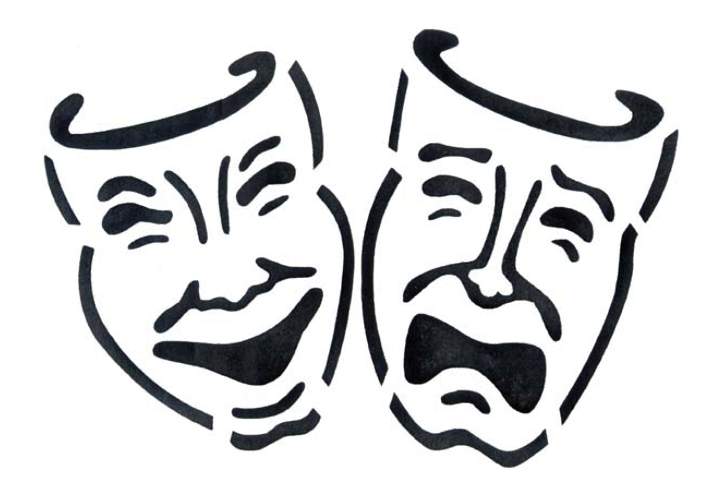

### Exercices

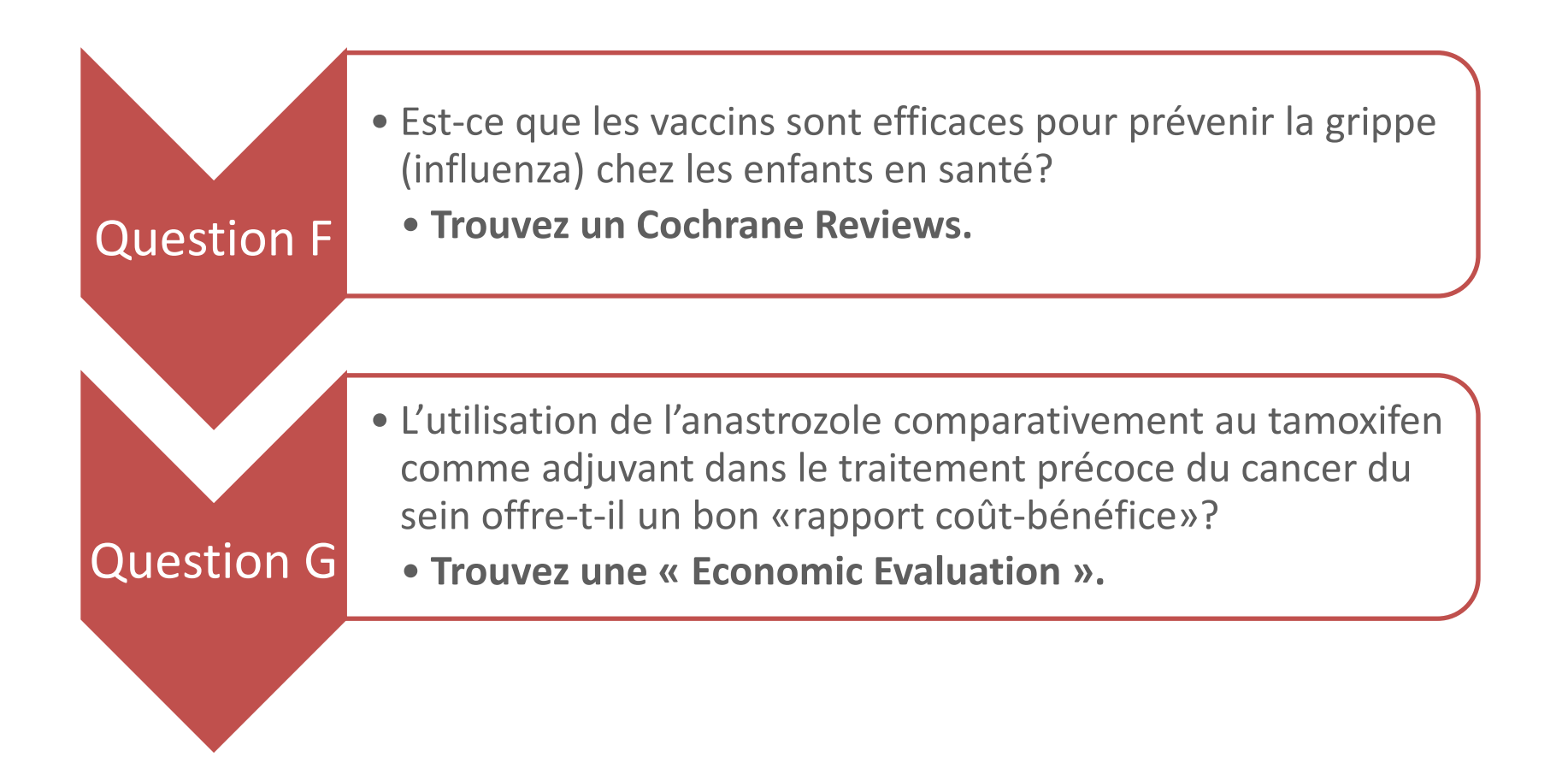

### **Pour plus d'information...!**

Guides développés par la Bibliothèque

- Capsule (format flash) : <u>http://www.bibl.ulaval.ca/capsule/Medline/player.htm</u>
- Guide d'utilisation Medline :
   <a href="http://www.bibl.ulaval.ca/bd/bd">http://www.bibl.ulaval.ca/bd/bd</a> guides utilisation/guide medline.pdf</a>
- Guide d'utilisation Medline Recherche MeSH :
   <u>http://www.bibl.ulaval.ca/bd/bd\_guides\_utilisation/guide\_mesh.pdf</u>
- Guide d'utilisation Cochrane Library :
   <a href="http://www.bibl.ulaval.ca/bd/bd">http://www.bibl.ulaval.ca/bd/bd</a> guides utilisation/guide cochrane.pdf</a>

#### Guide développé par PubMed

Tutorial Pubmed - Excellent tutoriel de la NLM
 <u>http://www.nlm.nih.gov/bsd/pubmed\_tutorial/m1001.html</u>

Guide développé par The Cochrane Library

<u>http://www.thecochranelibrary.com/view/0/HowtoUse.html</u>

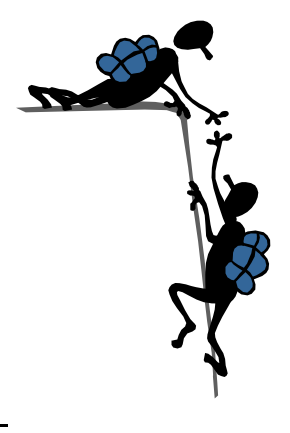

### Nous sommes là pour vous aider !

#### Aide à la recherche

Bibliothèque scientifique, Pavillon Alexandre-Vachon Tél.: 418 656-3967

- Lundi au vendredi: 8h30 à 18h30
- Samedi : 10h à 17h30

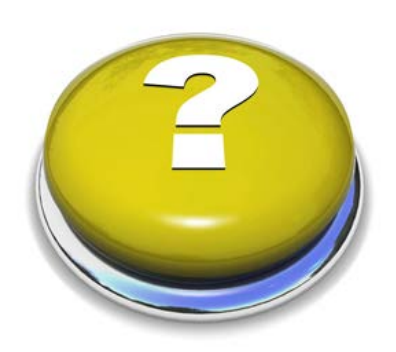

#### Conseillères à la documentation

- Lundi au vendredi : 8h30 à 16h30
- Il est préférable de prendre un rendez-vous pour vérifier notre disponibilité.

#### Marie-Joëlle Poitras-Pariseau

Bibliothèque scientifique, Pav. Alexandre-Vachon, Bureau 1018-B Tél. : 656-2131 poste 7970 Courriel : marie-joelle.poitras-pariseau@bibl.ulaval.ca

#### **Marie-Claude Laferrière**

Bibliothèque scientifique, Pav. Alexandre-Vachon, Bureau 1018-C Tél. 656-2131 Poste 7948 Courriel : <u>marie-claude.laferriere@bibl.ulval.ca</u>

# Merci

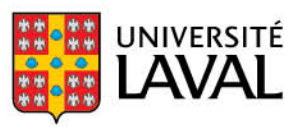

Bibliothèque